# APPLICATION POUR CONTRÔLER, SURVEILLER ET PROTÉGER VOTRE VEHICULE VIRTUELLEMENT DE PARTOUT

# **GUIDE DE L'UTILISATEUR**

REV.:20160420

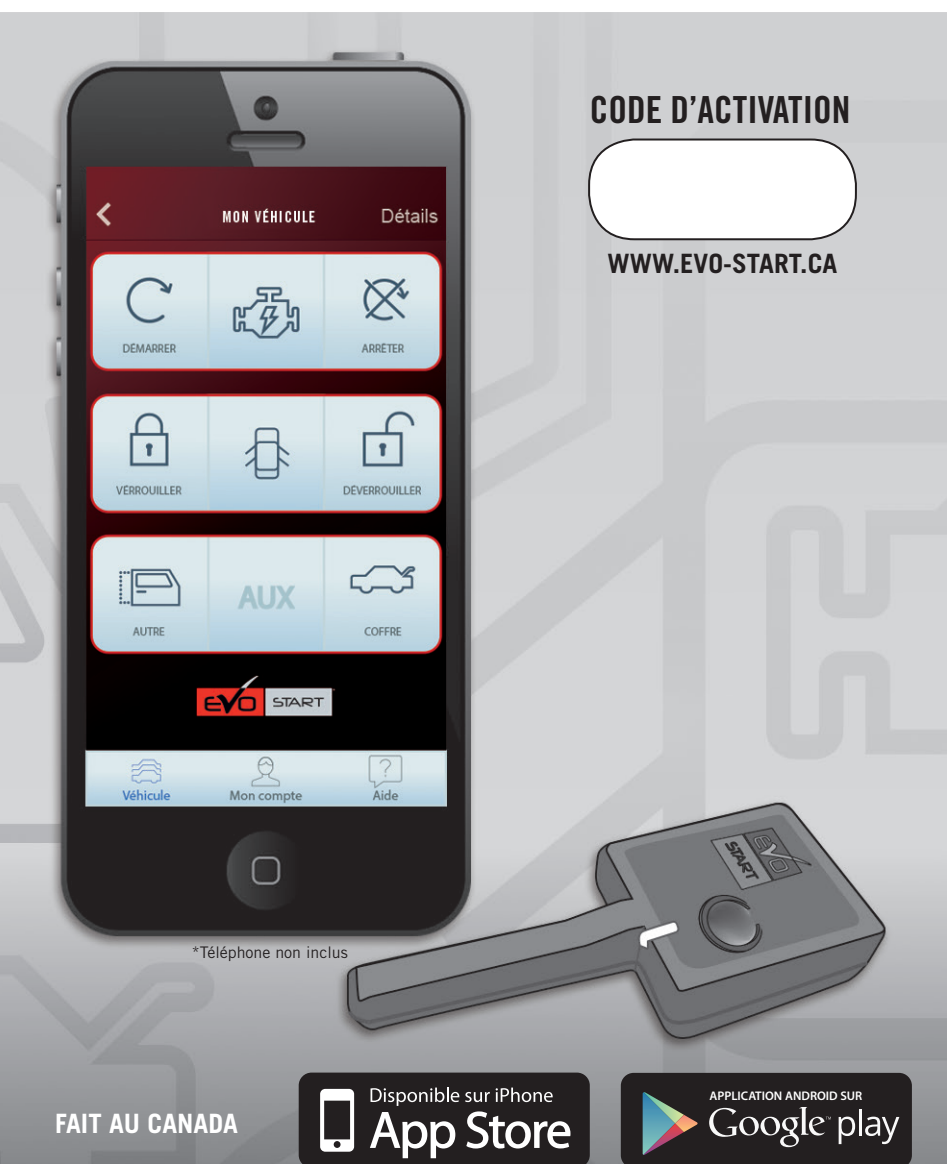

START

# TABLE DES MATIÈRES

| REMARQUE                                 | 2 |
|------------------------------------------|---|
| IMPORTANT                                | 2 |
| INSTALLER L'APPLICATION EVO-START        | 2 |
| CRÉEZ VOTRE COMPTE                       | 2 |
| CONFIGURER LE VÉHICULE                   | 2 |
| EXPLICATION DE L'AFFICHAGE DES CONTRÔLES | 3 |
| RENSEIGNEMENTS ADDITIONNELS              | 4 |
| AUTORISER DES UTILISATEURS ADDITIONNELS  | 4 |
| TRANSFERT DE PROPRIÉTÉ                   | 4 |
| SUPPRIMER UN VÉHICULE (PROPRIÉTAIRE)     | 4 |
| CODE DE VERROUILLAGE (CONTRÔLE PARENTAL) | 4 |
| EXPLICATION DE L'AFFICHAGE DES CONTRÔLES | 4 |
| ATTENTION - MISE EN GARDE                | 4 |
|                                          |   |

#### REMARQUE

Le présent apparreil, est conforme aux CNR d'industrie Canada applicables aux appareils radio exempts de licence. l'exploitation est autorisée aux deux conditions suivantes: (1) l'appareil ne doit pas produire de brouillage, et (2) l'utilisateur de l'appareil doit accepter tout brouillage radioélectrique subi, même si le brouillage est susceptible d'en compromettre le fonctionnement.

IC: 12649A-C008TR900 FCC ID: 2ADQFC008TR900

#### IMPORTANT

Assurez-vous d'avoir un forfait de données cellulaires au moment de l'utilisation (Des frais du fournisseur Internet peuvent s'appliquer). L'application *EVO-START* doit être en mesure de communiquer via internet au moment de l'utilisation.

La couverture du réseau peut varier selon l'endroit où se trouve le véhicule, vérifier la couverture réseau au <u>WWW.EVO-START.CA</u>

#### INSTALLER L'APPLICATION EVO-START

- ÉTAPE 1 Allez à l'App store ou Play Store sur votre téléphone
- ÉTAPE 2 Chercher l'application: EVO-START

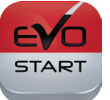

ÉTAPE 3 Installez l'application sur votre téléphone

#### CRÉEZ VOTRE COMPTE

| ÉTAPE 1 | Lancer l'application nouvellement installée EVO-START sur votre téléphone |
|---------|---------------------------------------------------------------------------|
| ÉTAPE 2 | Remplissez tous les champs requis                                         |
| ÉTAPE 3 | Une fois complété, cliquez sur: Terminé                                   |

## CONFIGURER LE VÉHICULE

| ÉTAPE 1 | Allez à : Ajouter un véhicule            |
|---------|------------------------------------------|
| ÉTAPE 2 | Entrez le code d'activation              |
| ÉTAPE 3 | Inscrivez les renseignements du véhicule |
| ÉTAPE 4 | Une fois complété, cliquez sur: Terminé  |

| EXPLICATION DE L'AFFICHAGE DES CONTRÔLES |  |                                                                                                    |  |  |
|------------------------------------------|--|----------------------------------------------------------------------------------------------------|--|--|
| GRIS                                     |  | Aucune Action<br>Aucune action récente a été effectuée ou n'est en cours pour ce contrôle.                                                                                                    |  |  |
| BLEU                                     |  | Action en cours<br>Une action est actuellement en cours d'exécution pour ce contrôle. Le délai d'attente<br>peut varier selon les fluctuations normales des réseaux.                                                                                        |  |  |
|                                          |  | Dépannage : Assurez-vous d'avoir avoir un lien de données cellulaires ou wifi au<br>moment de l'utilisation. Désactivez puis réactivez votre accès de données ou wifi<br>pour tenter de rétablir la connectivité de votre appareil si le problème persiste. |  |  |
| VERT<br>SOLIDE                           |  | Action confirmée<br>Une action a été transmise au démarreur pour ce contrôle et la communication a été<br>confirmée. Les délais de traitement peuvent varier selon le modèle du véhicule et le<br>type d'installation.                                      |  |  |
|                                          |  | Dépannage : Si l'action est confirmée mais qu'elle n'est pas effectuée par le démar-<br>reur et que le problème persiste, veuillez contacter votre centre d'installation.                                                                                   |  |  |
| VERT<br>RAYÉ                             |  | Status non confirmé<br>La commande a été envoyée, mais l'action peut ne pas avoir été complétée avec<br>succès.                                                                                                    |  |  |
|                                          |  | Une action a été transmise au démarreur pour ce contrôle, mais la communication n'a pas été confirmée. Dans la majorité des cas, l'action a bien été reçue par le véhi-<br>cule mais le système n'a pas obtenu de confirmation.                             |  |  |
|                                          |  | Dépannage : Si vous êtes situés dans la région de couverture (voir la carte) et que le<br>problème persiste, contactez-nous en spécifiant l'endroit où le problème survient à                                                                               |  |  |

SUPPORT@ifar.ca

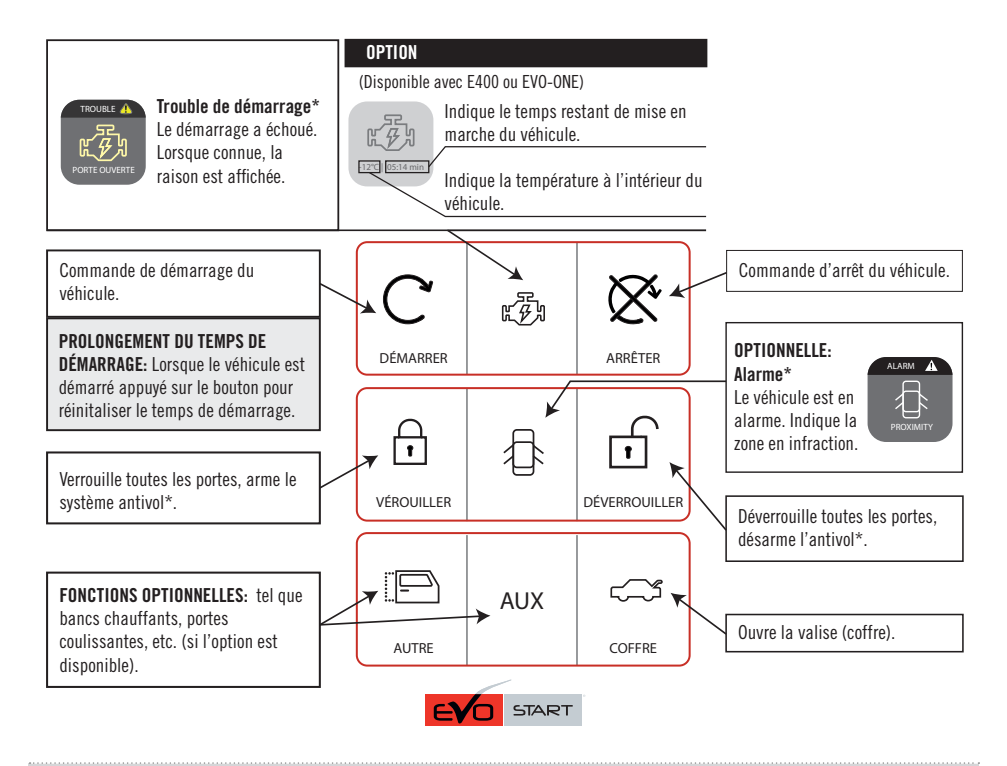

\*Dépend du type de véhicule et de l'installation. Pour recevoir les statuts du véhicule, vous devez vous situer dans la zone de couverture réseau, et votre téléphone intelligent doit être en mesure de communiquer avec internet. (Des frais du fournisseur Internet peuvent s'appliquer.)

#### AUTORISER DES UTILISATEURS ADDITIONNELS

Vous pouver autoriser jusq'à trois utilisateurs additionnels autorisés à controler le véhicule à partir de cette application

ÉTAPE 1 Le propriétaire doit générer un code personnalisé avec l'application.

- ÉTAPE 2 Donner ce code au nouvel utilisateur. (Le nouvel utilisateur doit avoir l'application installée ainsi qu'une session valide).
- ÉTAPE 3 Le nouvel utilisateur doit inscrire le véhicule dans l'application (s'il n'est pas déjà inscrit) et activer le code utilisateur nouvellement généré.

# TRANSFERT DE PROPRIÉTÉ

Suivez les étapes ci-dessous pour retirer le véhicule de la liste de propriétaire et désactiver tous les utilisateurs additionnels inscrits:

- ÉTAPE 1 L'utilisateur actuel doit générer un code d'activation en utilisant l'application et donner ce code nouvellement généré au nouveau propriétaire.
- ÉTAPE 2 Le transfert de propriété sera en vigueur immédiatement après que le nouveau propriétaire aura inscrit le véhicule en utilisant le code généré dans l'application.

#### SUPPRIMER UN VÉHICULE (PROPRIÉTAIRE)

Même si vous pouvez supprimer un véhicule de l'application, vous aurez besoin du code d'activation d'origine pour qu'une autre personne contrôle le véhicule à l'avenir. Sinon, vous devrez vous présenter chez votre installateur accrédité et lui montrer une preuve de propriété. Des frais peuvent s'appliquer. (voir Transfert de propriété ci-dessus).

#### CODE DE VERROUILLAGE (CONTRÔLE PARENTAL)

Il est recommandé de configurer un code à 4 chiffres pour restreindre l'accès à l'écran de contrôle de l'application.

# ATTENTION - MISE EN GARDE

#### IL EST DE LA RESPONSABILITÉ DE L'OPÉRATEUR DU DÉMARREUR À DISTANCE DE S'ASSURER:

- que le véhicule est stationné de façon convenable et sécuritaire.
- que le véhicule n'est jamais démarré à distance dans des endroits clos ou non aérés tels un garage ou stationnement intérieur.
  - que le véhicule n'est jamais démarré à distance alors qu'un passager est à l'intérieur.
  - que le levier de vitesse du véhicule à transmission manuelle est en position NEUTRE et que le frein de stationnement est appliqué de façon adéquate avant de quitter le véhicule afin d'éviter tout dommage au moment du démarrage à distance.
  - que le levier de transmission de vitesse du véhicule à transmission automatique est en position « Park » avant de quitter le véhicule afin d'éviter tout dommage au moment du démarrage à distance. (Remarque : Il faut s'assurer que le véhicule à transmission automatique ne peut être démarré lorsque le levier de transmission est en position « Drive »).
  - que le démarreur à distance est désactivé ou bien en mode valet avant de confier le véhicule à un mécanicien, un technicien affecté à l'entretien ou à un tiers. Il faut désactiver le système en activant le MODE VALET.

## ATTENTION : NE LAISSEZ PAS D'ENFANTS OU D'ANIMAUX SANS SURVEILLANCE DANS UNE VOITURE DONT LE MOTEUR EST EN MARCHE.